## How to Issue an Alert

In Navigate, users with appropriate permissions have the ability to issue an alert on a student at any time. Alerts are a way to draw attention to a student who may potentially be at-risk to leave your institution. To issue an alert, click the **Issue Alert** button.

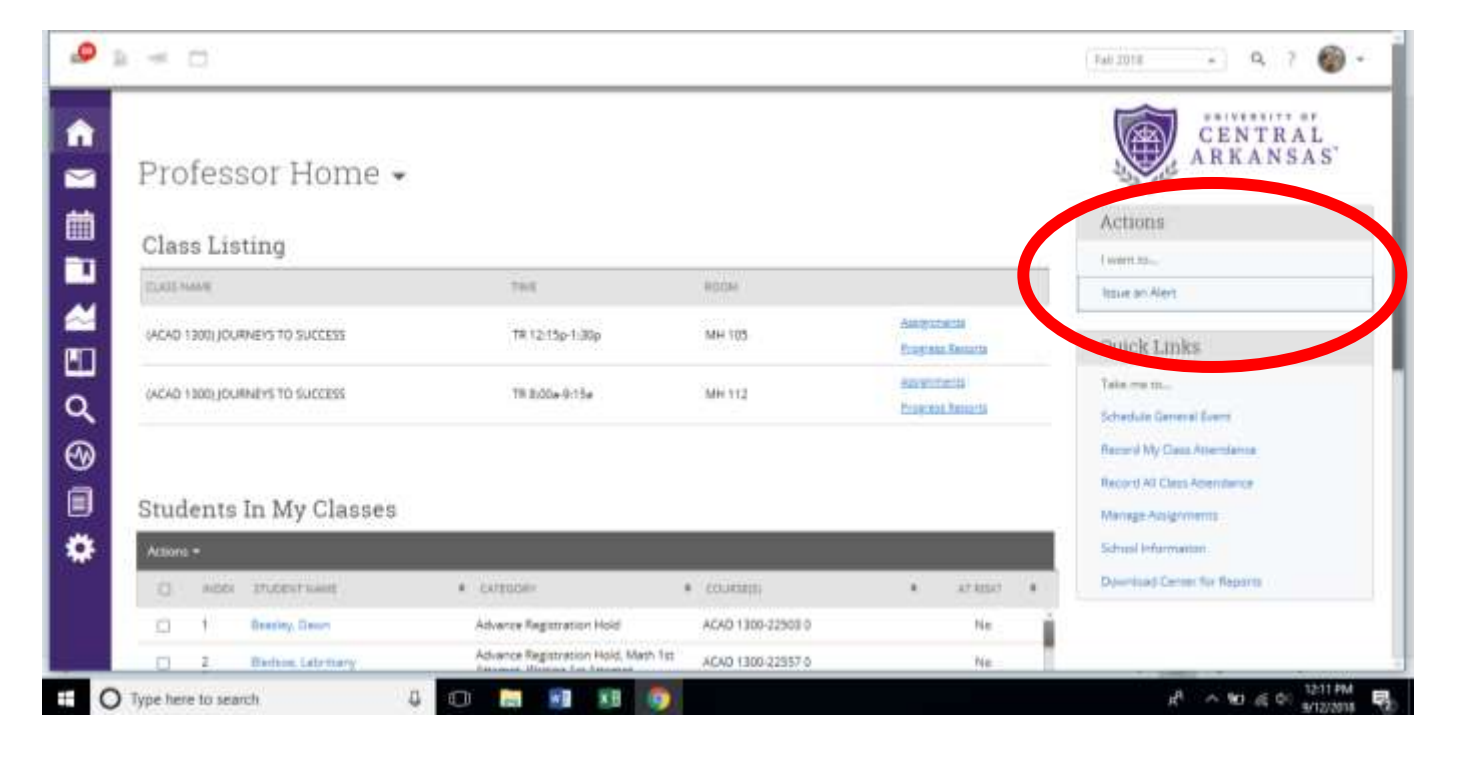

## The system will then display the Issue Alert dialog.

| Issue Alert                                                        |                                                                    | X                                                                     |
|--------------------------------------------------------------------|--------------------------------------------------------------------|-----------------------------------------------------------------------|
| Student                                                            | Bryan Battle 🛛 🗶                                                   |                                                                       |
| Please select the reason you believe this student needs assistance |                                                                    | Course is beyond student's ability ×                                  |
| Is this alert associated with a specific class?                    |                                                                    | MKT3210-2 Intro to Marketing                                          |
| Additional Cor                                                     | nments                                                             |                                                                       |
| After speaking<br>We may need                                      | with Bryan's Marketing profess<br>to backtrack and re-think our pl | or, we have decided this course is beyond Bryan's skill level,<br>an. |
|                                                                    |                                                                    |                                                                       |
| Submit                                                             | Cancel                                                             |                                                                       |

**Student.** Type in the name or student ID to search for and select the student you wish to issue the alert for.

Alert Reason. Select the Alert Reason that best describes the reason you issued this alert

Associated with a Class? If the alert is associated with a specific course, you can select it here. Otherwise, leave this blank.

Additional Comments. This is where you should write, in detail, the reasoning behind this alert. It is important to be as specific and detailed as possible with your commentary.

When an Alert is issued for certain Alert Reasons, a case may be automatically created. These cases can then be followed and managed on the Cases page.